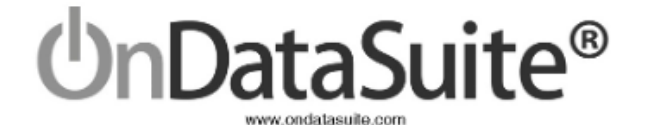

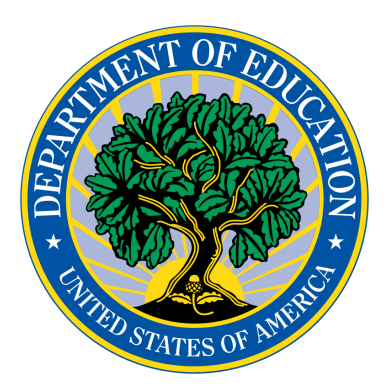

# Civil Rights Data Collection (CRDC) for 2020-2021

Data Collected for School Year 20-21 Report Notes Version: 2021.1.2

CRDC Submission window December 13, 2021 - February 28, 2022 Submittal Site - <u>https://surveys.nces.ed.gov/CRDC</u>

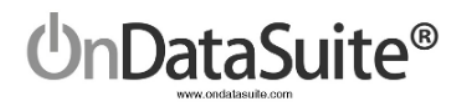

# Change Log

| Version  | Date       | Description                                                                                                    |
|----------|------------|----------------------------------------------------------------------------------------------------|
| 2021.1.0 | 10/15/2021 | Original Version                                                                                                    |
| 2021.1.1 | 10/15/2021 | Check List and Data<br>Map-changed grey check<br>marks to red Xs                                                                                 |
| 2021.1.1 | 11/11/2021 | Added CRDC Report Center screen shot to page 4                                                                                                   |
| 2021.1.1 | 11/11/2021 | Added section 6) Submitting<br>to the OCR CRDC Data Entry<br>Tool                                                                                |
| 2021.1.1 | 11/11/2021 | Added step 6-Extracting to the Quick Guide                                                                                                    |
| 2021.1.2 | 11/24/2021 | Renumbered sections to 1-5 (was 1,2,4,5,6 before)                                                                                                |
| 2021.1.2 | 11/24/2021 | Added <u>Description</u> under<br>CRDC School Form to<br>explain Campus source                                                                   |
| 2021.1.2 | 11/24/2021 | Updated <u>Review Custom</u><br><u>Data Sources</u> with further<br>clarifications on how this area<br>works                                     |
| 2021.1.2 | 12/1/2021  | Added clarification to<br><u>CUSTOM Data Sources</u> that<br>data can be hand keyed into<br>the USDE CRDC data entry<br>tool or the CSV extract. |
| 2021.1.2 | 12/3/2021  | Added screenshot and new navigator explanation to <u>Check List and Data Map</u>                                                                 |
| 2021.1.2 | 12/3/2021  | Added note about the<br>navigator questions yellow<br>highlighting in the <u>Navigation</u><br>section under CRDC School<br>Form section         |

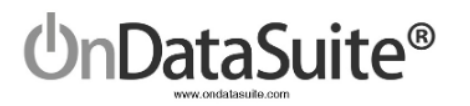

| 2021.1.2 | 12/3/2021 | Removed "SCHOOL FORM"<br>from <u>QUICK GUIDE</u> title                                                                                                    |
|----------|-----------|----------------------------------------------------------------------------------------------------|
| 2021.1.2 | 12/3/2021 | Added "Review all drill downs to ensure no errors exist" to step 2 under <u>QUICK GUIDE</u>                                                                             |
| 2021.1.2 | 12/7/2021 | Replaced screen shot under<br><u>Review/Update CRDC LEA</u><br><u>Form Data</u> to show new "LEA<br>Form" title and Report Center<br>button now "CRDC Report<br>Center" |

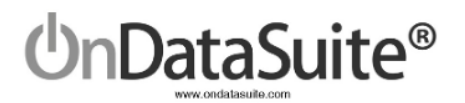

# **Table of Contents**

| 1) OnDataSuite CRDC Introduction                                                              | 6          |
|-----------------------------------------------------------------------------------------------|------------|
| Introduction                                                                                  | 6          |
| Helpful USDE CRDC Websites                                                                    | 7          |
| Data Sources                                                                                  | 7          |
| 2) Create CRDC School Form Data                                                               | 8          |
| Create and Load School Form Data Sources                                                      | 8          |
| Common Data Sources                                                                           | 8          |
| Existing Files                                                                                | 8          |
| Exam Files to be Located (ACT, SAT)                                                           | 8          |
| Reconcile Assessment Data Files                                                               | 9          |
| Student Data Reconciliation Scenarios                                                         | 9          |
| CUSTOM Data Sources (Specific to CRDC)                                                        | 9          |
| Files to be Created                                                                           | 10         |
| SECR: School Security Staff Data Sources                                                      | 10         |
| DISC: Student Discipline (Suspension, Expulsion, Corporal Punishment) Data<br>Sources         | 10         |
| ARRS: Student Discipline (Referrals to Law Enforcement & School-Related Arres<br>Data Sources | sts)<br>10 |
| HIBS: Students Reported as Harassed or Bullied Data Sources                                   | 10         |
| HIBS: Students Disciplined for Harassment or Bullying Data Sources                            | 11         |
| RSTR: Restraint & Seclusion Data Sources                                                      | 11         |
| Summary of File Uploads Checklist                                                             | 12         |
| Tips for creating a custom CSV File                                                           | 13         |
| File Center - Upload CRDC Custom Data Sources Files                                           | 14         |
| Review Custom Data Sources                                                                    | 15         |
| Answer School Form Edit Questions                                                             | 16         |
| 3) Review/Update CRDC LEA Form Data                                                           | 17         |
| 4) Data Tools Available                                                                       | 18         |
| CRDC Report Center                                                                            | 18         |
| CRDC School Form                                                                              | 18         |
| Description                                                                                   | 18         |
| Navigation                                                                                    | 19         |
| Tools                                                                                         | 19         |
| Check List and Data Map                                                                       | 19         |
| 5) Submitting to the OCR CRDC Data Entry Tool                                                 | 20         |

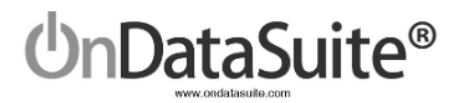

| QUICK GUIDE                                                      | 22 |
|------------------------------------------------------------------|----|
| Upload your LEA/School Form data to the OCR CRDC Data Entry Tool | 21 |
| Extract CSV Files to Upload to the OCR CRDC Data Entry Tool      | 20 |

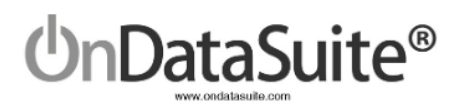

# 1) OnDataSuite CRDC Introduction

### Introduction

Accountability>Federal: Accountability Report Center>2021 CRDC Report Center

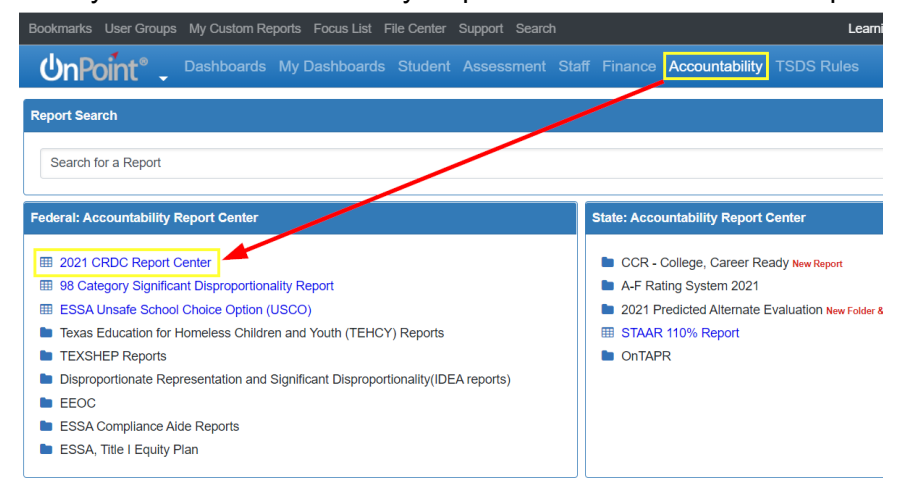

The Civil Rights Data Collection (CRDC) Report Center in OnDataSuite is the landing page for reporting OCR data to the USDE. We strongly suggest districts take the time to build their reports and review their data carefully before submitting the data to the USDE CRDC data entry tool. If report logic has to be changed after extracts are available, this will be noted in an update log found on the CRDC Report Center screen. There will also be a link to download just that particular question(s) that has been changed so that any work already completed in the USDE CRDC data entry tool will not be lost.

#### BETA Civil Rights Data Collection (CRDC) 2021 Report Center

Notice! CRDC Report Center is currently under review and is to be used solely for auditing LEA data.

| 2021 CRDC LEA Form                                  | Check List and Data Map | Extract LEA Form CSV               | Extract School Form CSV  | ∕s <b>-</b>                                        |
|-----------------------------------------------------|-------------------------|------------------------------------|--------------------------|----------------------------------------------------|
| School Form Edit Questions                          | School Form             | Data Sources                       | Questions                | Last recalculated on: November 11, 2021 @ 12:51 PM |
| DIND-1. Directional Indicator – Instruction Type    | COMMON D                | ata Sources                        |                          |                                                    |
| DIND-2. Directional Indicator – Virtual Instruction | Se PEIMS - Da           | ata Exists                         |                          |                                                    |
| SCHR-1. Grades with Students Enrolled               | EXAM: SAT/AC            | T Data Sources                     |                          |                                                    |
| SCHR-2. Ungraded Detail                             | 👩 ACT High              | school - No Data Exists            | EXAM-1                   |                                                    |
| SCHR-3. School Characteristics                      | S College Bo            | pard SAT - Data Exists             | EXAM-1                   |                                                    |
| SCHR-4. Magnet School Detail                        | 0                       |                                    |                          |                                                    |
| SCHR-5. Alternative School Detail                   | CUSTOM Da               | CUSTOM Data Sources                |                          |                                                    |
| COUR-12. Single-Sex Academic Classes Indicator      | SECR: School            | Security Staff Data Sources        |                          |                                                    |
| COUR-13 Single-Sex Academic Classes Detail          | Security S              | taff - Sworn Law Enforcement Offic | ers - Data Exists SECR-1 |                                                    |

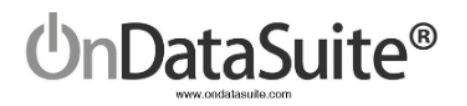

# Helpful USDE CRDC Websites

#### CRDC Overview http://www2.ed.gov/about/offices/list/ocr/data.html

#### CRDC Resource Center https://crdc.grads360.org/#program

The 2021 CRDC is made up of two major Parts. LEA Data (District) and School Data (Campus). The data for both LEA and School can be hand keyed in or uploaded to the USDE website.

*New!* OnDataSuite will produce export files for both the LEA and School Data. The export files containing this data can be uploaded to the USDE site.

The following instructions outline how to populate and export the LEA and campus data from OnDataSuite. *These instructions do not assist with the navigation and use of the USDE data entry tool.* 

We recommend you DO NOT certify your submission immediately; spend time reviewing the reports and checking for accuracy.

### Data Sources

The CRDC report is a federal report; not all of the data needed is readily available in state standardized files. For example, PEIMS files contain approximately 85% of the needed data.

OnDataSuite will pull from multiple data sources to create the reports. All files must be created and loaded by district staff into the file center in OnDataSuite for the CRDC report to populate. District staff have the option of manually entering parts of the data if desired. In some cases, where small counts exist, creating a file for upload may not be desired; it may be simpler to hand-key the data.

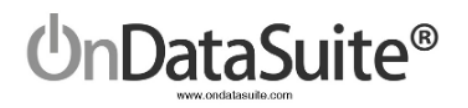

# 2) Create CRDC School Form Data

# Create and Load School Form Data Sources

#### Common Data Sources

#### Existing Files

# Approximately 85% of the data needed to populate the CRDC data files will pull from your PEIMS Files. In most cases these should already be loaded into your OnDataSuite database.

- 1) 2020-2021 PEIMS Files (Fall and Summer)
- 2) 2021-2022 PEIMS Files (Fall) For Retention from 20-21 to 21-22

#### Exam Files to be Located (ACT, SAT)

The ACT and SAT data sources come from either the ACT or College board. You need to check with staff to locate these if they have not already been loaded into OnDataSuite. These are test results of tests taken during the 20-21 year.

- 1) 20-21 ACT High School Assessment Results (ACT)
- 2) 20-21 SAT Assessment Results (College Board)

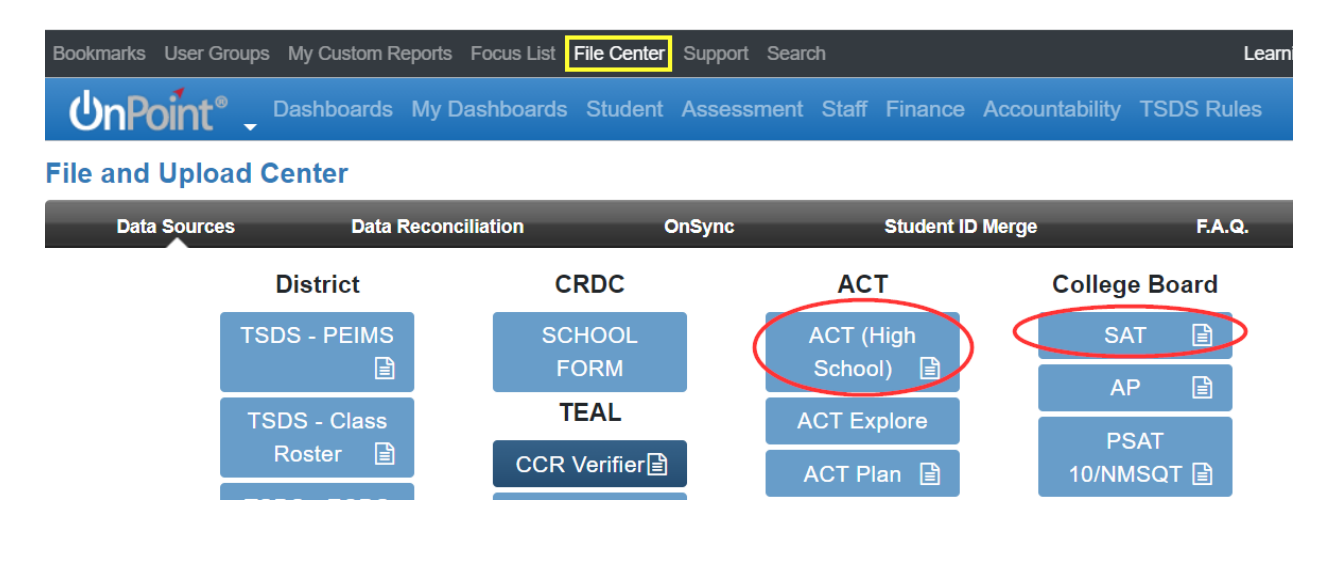

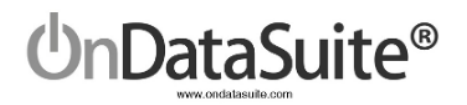

#### Reconcile Assessment Data Files

| Bookmarks User (                                                                                                    | Groups My Custom Reports Focus List File Center                                                                                                    | Support Search                          |                 | Learr                     | ning ISD - 999001 Michelle   🕻 🗧 |  |  |  |
|----------------------------------------------------------------------------------------------------|----------------------------------------------------------------------------------------------------|-----------------------------------------|-----------------|---------------------------|----------------------------------|--|--|--|
| UnPoint                                                                                                    | Dashboards My Dashboards Student                                                                                                    | Assessment Staff Finance Accountability | TSDS Rules      |                           | anuals 🛷 Submit Ticket 🥏         |  |  |  |
| File and Uplo                                                                                                    | ad Center                                                                                                    |                                         |                 |                           |                                  |  |  |  |
| Data So                                                                                                    | Data Reconciliation                                                                                                    | OnSync                                  | tudent ID Merge | F.A.Q.                    |                                  |  |  |  |
|                                                                                                    | Need Reconciliation                                                                                                    |                                         |                 | Previously Reconciled     |                                  |  |  |  |
| Student records c<br>on First name, La<br>existing student in<br>Students that do r<br>available data and<br>Please note to en | Student records contained in the ACT, SAT, PSAT, AP and Readistep files do not contain Social Security numbers. Due to the lack of a unique student identifier such as SS#, OnDataSuite will match student records from these files based<br>on First name, Last Name and Date of Birth. The matching process will occur during the file upload. For a student record from any one of these files to be added to your OnDataSuite database all three of these files must match an<br>existing student in your OnDataSuite database.<br>Students that do not match all three fields during the upload process are listed below. To link an existing student in your OnDataSuite database to the information from the file. Click on the temp ID assigned to the student below to display<br>available data and then complete the record by typing in the matching students SS#. The data from the file will then be added to OnDataSuite.<br>Please note to ensure the highest match rate when loading data make sure you have loaded up to date PEIMS files into your OnDataSuite database. The PEIMS files contain the most accurate SS#'s and matching data.<br>Student Data Sources With Unreconciled Records |                                         |                 |                           |                                  |  |  |  |
| Show 10 🗢 entrie                                                                                                    | 15                                                                                                    |                                         |                 |                           | Search:                          |  |  |  |
| Error Count                                                                                                    | File Name                                                                                                    |                                         | †⊥ File Type    | e †⊥ Date Uploaded †↓ Fi  | le Error %                       |  |  |  |
| 2                                                                                                    | ComboStudentAssessment.csv                                                                                                    |                                         | nwea_ma         | ap 2021-09-24 15:20:52 0. | 0%                               |  |  |  |
| 5                                                                                                    | OnPointFormatTSIA2 040121-060121 Upload2.csv                                                                                                    |                                         | tsia2           | 2021-06-16 13:30:16 1.    | 3%                               |  |  |  |
| 8                                                                                                    | 999001_2021May14_226240_PSAT89_20210512_055809.cs                                                                                                    | ,                                       | psat89          | 2021-05-25 10:45:43 10    | 0.4%                             |  |  |  |

Student records contained in the ACT and SAT files do not contain Social Security numbers. Due to the lack of a unique student identifier such as SS#, OnDataSuite will match student records from these files based on First name, Last Name and Date of Birth. The matching process will occur during the file upload. For a student record from any one of these files to be added to your OnDataSuite database all three of these fields must match an existing student in your OnDataSuite database.

Students that do not match all three fields during the upload process must be matched manually by district staff.

#### Student Data Reconciliation Scenarios

Please note - File uploads related to the 20-21 CRDC only check 20-21 PEIMS data in OnDataSuite.

Scenarios that may cause a student to be on the reconciliation list:

- 1) Student ID change
- 2) Students enrolled in the district prior to, or later than the 20-21 school year
- 3) Demographic errors, mismatched names or DOB
- 4) Duplicate ID
- 5) Hyphenated Names

#### CUSTOM Data Sources (Specific to CRDC)

The remainder of the data for the CRDC will pull from the other file sources. *The district is not required to upload all of these files.* The district may either upload the files or hand key the data into the USDE CRDC data entry tool or the CSV extract.

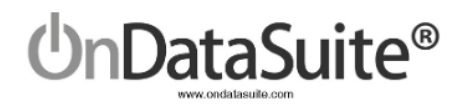

#### Files to be Created

<u>Custom data sources on the following pages must be created by the district if so desired. Many</u> <u>smaller districts may have no need for this. For example, many districts may have no instances of</u> <u>students receiving corporal punishment.</u>

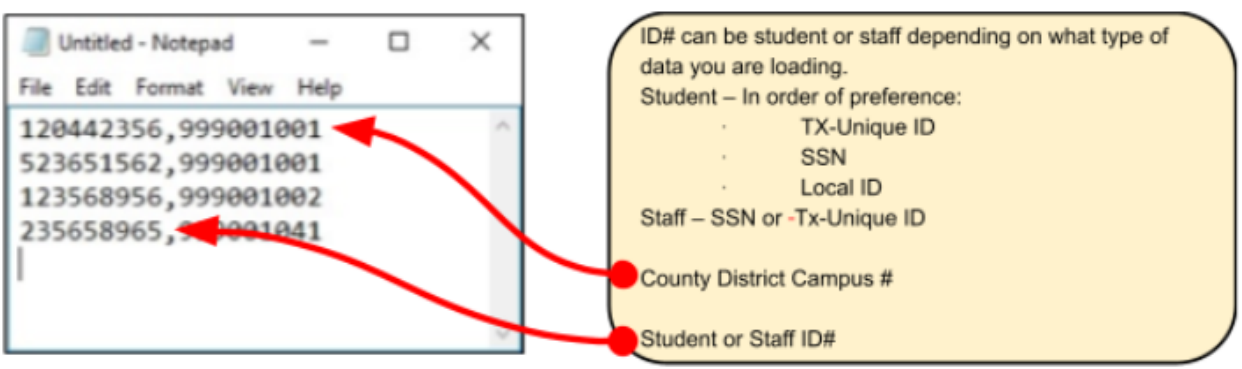

#### Use the following file layout for all files:

SECR: School Security Staff Data Sources

#### 1) SECR: Security Staff - Sworn Law Enforcement Officers (SECR-1)

(SECR1\_sworn\_law\_enf.csv)

#### 2) SECR: Security Staff - Security Guards (SECR-1)

(SECR1\_security\_guards.csv)

DISC: Student Discipline (Suspension, Expulsion, Corporal Punishment) Data Sources

**3) Corporal Punishment** (DISC-3, DISC-4, DISC-5, DISC-6, DISC-7a, DISC-9a) (DISC\_corporal\_pun.csv)

If a student has more than one corporal punishment instance, you must have a single line entry in this file for each instance (multiple lines with same student ID and campus).

ARRS: Student Discipline (Referrals to Law Enforcement & School-Related Arrests) Data Sources

4) Students who were referred to a law enforcement agency or official (ARRS-1a, ARRS-2a)
(ARRS-A\_law\_enforce\_referral.csv)
5) Students who received a school-related arrest (ARRS-1b, ARRS-2b)
(ARRS-B\_school\_arrest.csv)

HIBS: Students Reported as Harassed or Bullied Data Sources

(Individuals reported in these categories are Victims)

6) On the basis of sex (HIBS-2a)

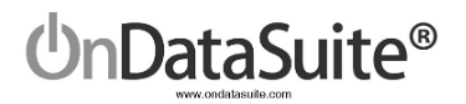

1102 N WIlliams St. Victoria, Texas 77901 1-800-521-2563

(HIBS2\_student\_harassed\_sex.csv)
7) On the basis of race or color or national origin (HIBS-2b)
(HIBS2\_student\_harassed\_race.csv)
8) On the basis of disability (HIBS-2c)
(HIBS2\_student\_harassed\_disability.csv)

HIBS: Students Disciplined for Harassment or Bullying Data Sources

(Individuals reported in these categories are Perpetrators)

9) On the basis of sex (HIBS-3a) (HIBS3\_disc\_harass\_sex.csv)
10) On the basis of race or color or national origin (HIBS-3b) (HIBS3\_disc\_harass\_race.csv)
11) On the basis of disability (HIBS-3c) (HIBS3\_disc\_harass\_disability.csv)

RSTR: Restraint & Seclusion Data Sources

12) Students subjected to mechanical restraint (RSTR-1a, RSTR-2a, RSTR-3) (RSTR-A\_mech\_restraint.csv)
13) Students subjected to physical restraint (RSTR-1b, RSTR-2b, RSTR-3) (RSTR-B\_physical\_restraint.csv)

If a student has more than one restraint instance, you must have a single line entry in this file for each instance (multiple lines with same student ID and campus).

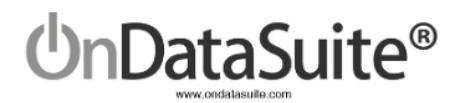

### Summary of File Uploads Checklist

| 1) Security Staff – Sworn Law Enforcement Officers                                                             | SECR1_sworn_law_enf.csv               |
|----------------------------------------------------------------------------------------------------|---------------------------------------|
| 2) Security Staff - Security Guards                                                                            | SECR1_security_guards.csv             |
| 3) Corporal Punishment                                                                                         | DISC_corporal_pun.csv                 |
| 4) Students referred to law enforcement agency or official                                                     | ARRS-A_law_enforce_referral.csv       |
| 5) Students who received a school related arrest                                                               | ARRS-B_school_arrest.csv              |
| 6) Students reported as harassed or bullied based on sex                                                       | HIBS2_student_harassed_sex.csv        |
| <ul> <li>7) Students reported as harassed or bullied based on race,<br/>or color or national origin</li> </ul> | HIBS2_student_harassed_race.csv       |
| 8) Students Reported as harassed or bullied based on disability                                                | HIBS2_student_harassed_disability.csv |
| <ul> <li>9) Students disciplined for harassment or bullying on basis<br/>of sex</li> </ul>                     | HIBS3_disc_harass_sex.csv             |
| 10) Students disciplined for harassment or bullying on basis of race, or color or national origin              | HIBS3_disc_harass_race.csv            |
| 11) Students disciplined for harassment or bullying on basis of disability                                     | HIBS3_disc_harass_disability.csv      |
| 12) Students subjected to mechanical restraint                                                                 | RSTR-A_mech_restraint.csv             |
| 13) Students subjected to physical restraint                                                                   | RSTR-B_physical_restraint.csv         |

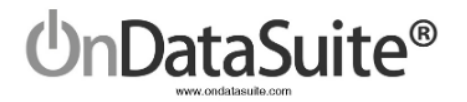

Tips for creating a custom CSV File

(CSV = Comma Separated Value)

Below is an example of creating a csv file using Excel.

Things to be mindful of:

If you open an already existing CSV file most computers will default to using Excel. Be careful when editing or saving the file, Excel and other systems will add extraneous data into the file. If you open a file to edit it, make sure to save/export it as a new CSV file.

Check for leading zeros. With Staff IDs, Student IDs, and County/District/Campus IDs, make sure the formatting is correct to save leading zeros. See the Example below.

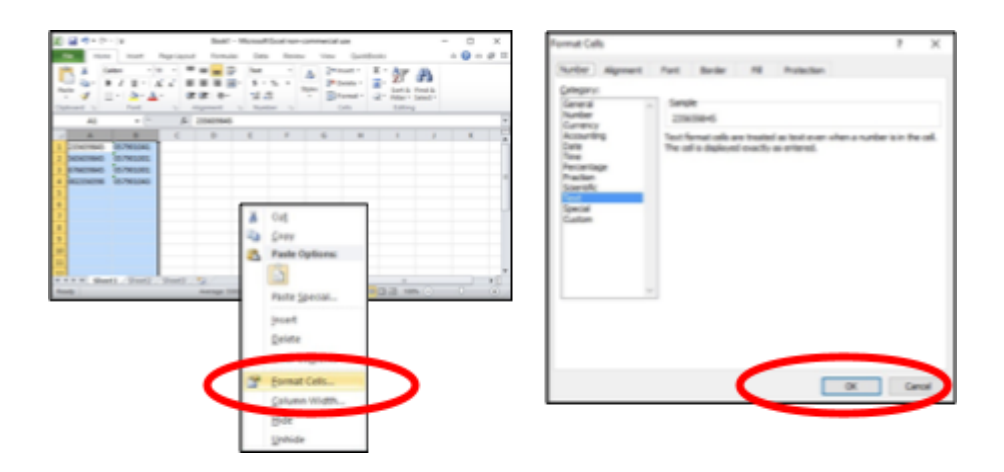

The example file above has two columns of data. The first column is an ID # and the second is a county district #. Notice the county district # has a leading zero. In order to have the display and save as a csv file properly you must format the two columns as text.

Highlight the two columns and right click, you will see the menu above. Choose "Format Cells" and you will be presented with the menu at right. Choose "Text" and then "OK".

When saving, choose "File Save As" and choose "CSV (Comma Delimited)" file type.

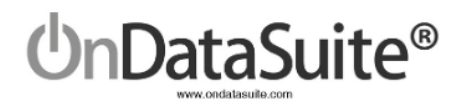

### File Center - Upload CRDC Custom Data Sources Files

| Bookmarks User Gr      | oups My Custom Repor            | ts Focus List | File Center Supp | ort Search    |           |                | Le         |
|------------------------|---------------------------------|---------------|------------------|---------------|-----------|----------------|------------|
| <u>UnPoint</u> °       | Dashboards My<br>▼              | / Dashboards  | Student Asse     | essment Staff | Finance   | Accountability | TSDS Rules |
| File and Upload Center |                                 |               |                  |               |           |                |            |
| Data Sources           | Data Sources Data Reconciliatio |               | OnSyn            | c             | Student I | ) Merge        | F.A.Q.     |
|                        | District                        |               | RDC              | AC            | т         | Colleg         | e Board    |
|                        | TSDS - PEIMS                    | SCI           | HOOL             | ACT (I        | ligh      | SA             | AT 🖹       |
|                        |                                 | FC            | DRM              | Schoo         | ) 📳       | A              | P 🖹        |

To upload your custom data sources' CSV files, navigate to the File Center. All files can be loaded with the CRDC School Form tab.

- 1. Click the green "Click to upload SCHOOL FORM files" bar to first locate and open the file.
- 2. Choose the appropriate CRDC Section depending on the file being loaded.

| Selected files for SCHOOL FORM |                       |                                                                                                    |                |            |             |        |  |
|--------------------------------|-----------------------|----------------------------------------------------------------------------------------------------|----------------|------------|-------------|--------|--|
| Sort                           | Name                  | CRDC Section                                                                                                    | CRDC Data Type |            |             | Delete |  |
| I                              | DISC_corporal_pun.csv | ₽~                                                                                                    |                |            | ~           | ×      |  |
|                                |                       | SECR-1 - School Security Staff Data Sources<br>HIBS-2 - Students Reported as Harassed or Bullied<br>HIBS-3 - Students Disciplined for Harassment or Bullying<br>DISC & ARRS - Discipline |                |            |             |        |  |
|                                | File Name             | RSTR - Restraints or Seclusions                                                                                                    | pe U           | ploaded By | Reload Date |        |  |

3. Once the CRDC Section is chosen, the CRDC Data Type dropdown is populated with the corresponding questions. Choose the appropriate CRDC Data Type.

| Selected files for SCHOOL FORM |                       |                          |   |                                                                                                    |                              |  |
|--------------------------------|-----------------------|--------------------------|---|----------------------------------------------------------------------------------------------------|------------------------------|--|
| Sort                           | Name                  | CRDC Section             | ( | CRDC Data Type                                                                                                    | Delete                       |  |
| I                              | DISC_corporal_pun.csv | DISC & ARRS - Discipline | ~ | ₿ ~                                                                                                    | ×                            |  |
|                                |                       |                          |   | Corporal Punishment - DISC-3, DISC-4, DISC-5, DISC-6,<br>Referred to Law Enforcement Agency or Official - ARRS-1<br>Received School Related Arrest - ARRS-1b,ARRS-2b | DISC-7a, DISC-9<br>a,ARRS-2a |  |

4. Click Start Upload

#### TIPS:

- The user must select a CRDC Section and CRDC Data Type.
- We highly suggest naming the custom files suggested on page 8. This aids with troubleshooting.
- If a file is reloaded for the same CRDC Section and Data Type, it will overwrite and replace the previous file.
- You may edit and re-load each of the files as often as you like, but do not load multiple files for the same CRDC Section and Data Type at the same time.

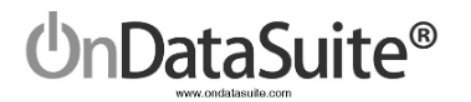

If you need to clear previously loaded data or want the loaded check to be green in the data map, simply load a CSV file containing a single 0. See example below using Microsoft Excel.

| Auto  | AutoSave Off 🔲 🏷 🤍 🗢 DISC_corporal_pun.csv 🗸 |                   |                |               |            |      |                       |                       |
|-------|----------------------------------------------|-------------------|----------------|---------------|------------|------|-----------------------|-----------------------|
| File  | Home                                         | e Inser           | Page           | Layout F      | ormulas    | Data | Review                | View                  |
| Paste | X Cut<br>Copy<br>≪ Form                      | v ~<br>at Painter | Calibri<br>B I | <u>U</u> ~ [] | · 11 · · · | A^ A | = = <u>=</u><br>= = = | ≫~ ~<br>  <u>€≣</u> Ξ |
|       | Clipboard                                    | 5                 |                | Font          |            | Гы   |                       | Ali                   |
| A1    | A1 $\cdot$ $f_x$ 0                           |                   |                |               |            |      |                       |                       |
|       | А                                            | В                 | С              | D             | E          | F    | G                     | н                     |
| 1     | 0                                            |                   |                |               |            |      |                       |                       |
| 2 3   |                                              |                   |                |               |            |      |                       |                       |

## **Review Custom Data Sources**

Review each custom data source uploaded to ensure there are no errors. These can be found on the main CRDC Report Center screen.

- Rows shaded blue indicate no file has been uploaded and will state "No Data Exists"
- Rows shaded green with clickable links indicate a file has been loaded and will state "Data Exists"

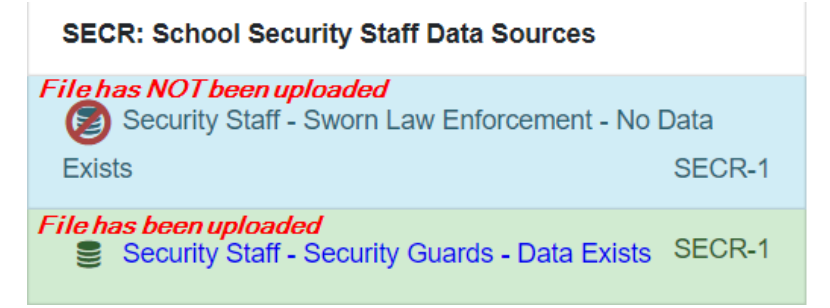

Use the link to navigate to a screen where errors can be seen.

| Dis<br>Dis | trict Name: Learning IS<br>trict ID: 999001 | D                                                                 |                        |                       |                                  | CRDC Report Center | Tools 🕶 |  |  |  |
|------------|---------------------------------------------|-------------------------------------------------------------------|------------------------|-----------------------|----------------------------------|--------------------|---------|--|--|--|
|            | Restraint and Seclusion                     | estraint and Seclusion - Students subjected to physical restraint |                        |                       |                                  |                    |         |  |  |  |
| :          | Show 10 💠 entries                           |                                                                   |                        |                       |                                  | Search:            |         |  |  |  |
|            | Line No.                                    | Campus 11                                                         | Has Valid PEIMS Record | No PEIMS Record Found | Summer Restraint Campus Mismatch |                    | †↓      |  |  |  |
|            | 1                                           | 999001111                                                         | 1000390749             |                       |                                  |                    |         |  |  |  |
| :          | 2                                           | 999001115                                                         | 1000390777             |                       |                                  |                    |         |  |  |  |
| :          | 3                                           | 999001110                                                         | 1000385751             |                       | 999001104, 999001111             |                    |         |  |  |  |
|            | 4                                           | 999001110                                                         | 1000390830             |                       |                                  |                    |         |  |  |  |
| -          | 5                                           | 999001111                                                         | 1000391028             |                       |                                  |                    |         |  |  |  |

- Screen displays Line No., Campus, and columns indicating if there is an issue
  - Has Valid PEIMS Record if the student/staff ID number appears here, the record has been loaded successfully.
  - No PEIMS Record Found if the student/staff ID number appears here, the record is not finding a match in the PEIMS data and *has not been loaded*.
  - Summer Campus Mismatch if a campus(es) appears here, the campus on the upload doesn't match a campus in the PEIMS records and *has not been loaded*.
    - The PEIMS campuses that do exist are listed in this column to help with correcting the CSV file. It depends on the question as to which PEIMS records it joins the campus on.
    - For example, on DISC questions, the upload campus joins to the 42400 attendance campus; on RSTR questions, the upload campus joins to the 45435 restraint campus.

#### All records with an error need to be corrected to be included in counts.

If an error is found, it should be corrected in the CSV file and re-uploaded into OnDataSuite. For example, an incorrect student/staff ID should be corrected and the CSV file re-uploaded. Re-uploading will not cause duplicate data (wipe and replace).

- Use the CRDC Report Center button to navigate to the main screen
- The Tools dropdown box has an Export to Excel to review all records at once

# Answer School Form Edit Questions

1DataSuite®

The next step to creating the data set for the school form is to answer the school form edit questions which include guiding questions on the main CRDC Report Center screen. Click on each question's link to edit all campuses in the district.

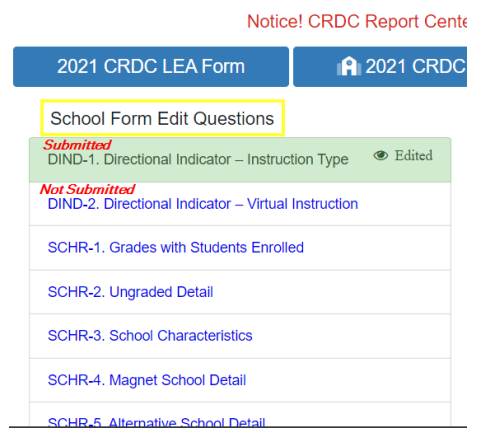

Once you have edited the information, click the "Submit" button at the top right hand side to save changes and indicate that the question has been answered.

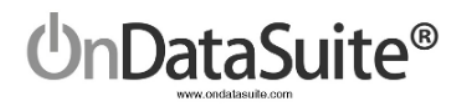

| District Name: Learning ISD<br>District ID: 999001                                                                                                    |                       |  |  |  |  |  |  |  |  |  |
|----------------------------------------------------------------------------------------------------|-----------------------|--|--|--|--|--|--|--|--|--|
| DIND-2. Directional Indicator – Virtual Instruction<br>(For schools and justice facilities that offered virtual instruction only or a hybrid of in-person and virtual instruction)                                                                                                    |                       |  |  |  |  |  |  |  |  |  |
| Instructions<br>Which of the following best describes your virtual instruction setting?<br>A Students were physically in the school setting, while teachers, who provided these students virtual instruction, were in a remote location.<br>B. Students were not physically in the school setting (e.g., students were at home or another remote location).<br>C A and B |                       |  |  |  |  |  |  |  |  |  |
| CDCN Name Directional Indicator - Virtual Type                                                                                                    |                       |  |  |  |  |  |  |  |  |  |
| 999001002 Luke Skywalker High School                                                                                                    |                       |  |  |  |  |  |  |  |  |  |
| 999001003                                                                                                    | Han Solo High School  |  |  |  |  |  |  |  |  |  |
| 999001004                                                                                                    | Chewbacca High School |  |  |  |  |  |  |  |  |  |

- Questions shaded green have at least once been reviewed and submitted. *Note: You can continuously make changes, but the first "Submit" will shade the question green.*
- Questions not shaded have not been reviewed and submitted. *Note: All questions need to be answered since guiding questions involve other questions becoming available.*

A few questions are using PEIMS data to answer as much as possible:

- SCHR-1 Grades with Students Enrolled
- RETN-1 Student Retention Indicator
- OFFN-1 Offenses Number of Incidents

*Note: These questions should not be submitted until all PEIMS data has been reviewed. Once you "Submit", PEIMS information is no longer considered.* 

# 3) Review/Update CRDC LEA Form Data

Click on the CRDC LEA Form button

2021 CRDC LEA Form

2021 CRDC School Form

a Check List and Data Map

The questions are either using data calculated in the CRDC School Form or entered directly on this screen.

Click "Submit Form" to save manually entered changes.

| District Name: Learning ISD<br>District ID: 999001                                                                                                    | Submit Form          | CRDC Report Center         | Check List and Data Map | Tools • |
|----------------------------------------------------------------------------------------------------|----------------------|----------------------------|-------------------------|---------|
| LEA Form                                                                                                    |                      |                            |                         |         |
| SSPR: Students, Schools, & Programs                                                                                                    |                      |                            |                         |         |
| SSPR-1. Count of Students All LEAs, preschool-grade 12, UG Overall student enrollment, LLEA) refers to the unduplicated student enrollment, including students both present and absent, excluding dupl membership is reported by another LEA. | icate counts of stud | ents within a specific LEA | or students whose       |         |

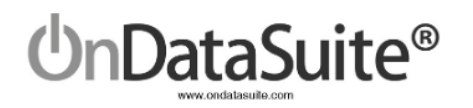

# 4) Data Tools Available

# **CRDC Report Center**

Look for the Last recalculated time and date at the right-hand top to know when values were last updated based on upload(s)

| 2021 CRDC LEA Form | CRDC School Form | Check List and Data Map | ,     | Last recalculated on: October 13, 2021 @ 04:56 PM |
|--------------------|------------------|-------------------------|-------|---------------------------------------------------|
|                    |                  |                         |       |                                                   |
| CRDC School Fo     | rm               |                         |       |                                                   |
| 2021 CRDC LEA Form | <b>A</b> 202     | 21 CRDC School Form     | 🖹 Che | ck List and Data Map                              |

#### Description

All questions along with the definitions are displayed on the CRDC School Form screen and populated with the data that exists in the Common Data Sources, CUSTOM Data Sources, and School Form Edit Questions.

#### **Campus Source used for questions:**

- For Fall snapshot, the campus reported on 10/30/2020
- For year long questions:
  - COUR Campus where the course was completed
  - DISC, ARRS, OFFN, HIBS
    - PEIMS data source Campus where the incident occurred
    - Custom data source Campus in the CSV file upload tied to the PEIMS attendance campus to ensure student attended at least one day at that campus
  - RSTR Campus in the CSV file upload tied to the PEIMS restraint campus to ensure student had at least one restraint at that campus

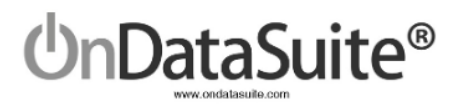

### Navigation

| District Name: Learning ISD<br>District ID: 999001                                                                                                    | NCES #480763615840 / (999001002) - Luke Skywalker High School       Change Campus       CRDC Report Center         Check List and Data Map       Tools •       Tools • |
|----------------------------------------------------------------------------------------------------|----------------------------------------------------------------------------------------------------|
| School Form Navigator for                                                                                                    | : (999001002) - Luke Skywalker High School<br>GH 1 ENRL 1 2a 2b 3a 3b PENR 1 2 3 4                                                                                     |
| COUR         1a         1b         2a         2b         3a         3b         4a         4b         5a         5b           STAF         1         2         3         SECR         1         RETN         1         GRK         GR1                             | 6a 6b 7a 7b 8 9 9a 9b 9c 9d 10 11a 11b 11c 12 13 14 15 16 17 APIB 1 2 3 4 5 6 7 8 9 10 11 12 EXAM 1<br>GR2 GR3 GR4 GR5 GR6 GR7 GR8 GR9 GR10 GR11 GR12 ATHL 1 2         |
| DISC         1a         1b         2         3         4         5         6         7a         7b         7c         7d         7e           HIBS         1a         1b         1c         2a         2b         2c         3a         3b         3c         RST | 7f 7g 8a 9a 9b 9c 9d 9e 9f 9g 10 11 12 ARRS 1a 1b 2a 2b OFFN 1 2 3 4 5 6 7 8 9 10<br>R 1a 1b 1c 2a 2b 2c 3 JUST 1 2 3 4 INET 1 2 END                                   |

- Use the School Form Navigator to:
  - Click on *Home* to go to the top of the form
  - Click on a heading to navigate to that area (ex: DIND)
  - Click on a specific question to navigate to that question (ex: DIND 2)
  - Click on *End* to go to the bottom of the form
- Select appropriate campus and Change Campus
- Click on *CRDC Report Center* to return back to the main screen
- Click on *Check List and Data Map* to navigate to the data map screen
  - **Note:** As questions are marked **Complete**, the School Form Navigator questions will be highlighted in yellow
- School Form Edit Questions

0

### Edit your

- data button to change information
- Questions requiring uploaded data
  - Upload to go to File Center

#### Tools

There are useful tools under the *Tools* dropdown box

- Report Information Toggles on/off the detailed information including the Logic statements for all questions
- Show CRDC Element Names Toggles on/off the name of each data element used for the extract layout
- Bookmark Allows you to Bookmark a campus school form

## Check List and Data Map

The Check List and Data Map button is an optional self- auditing tool for the user.

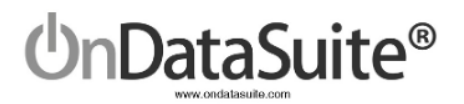

#### 2021 CRDC LEA Form

#### 2021 CRDC School Form

Check List and Data Map

Civil Rights Data Collection (CRDC) 2021 Check List and Data Map

| <b>A</b> 2                                                       | 021 CRDC School Fe                                                                                                    | orm   |          | CRD   | C Report Cente                       | er                 |                                    |                                                  |                              |                 |                                                         |                        |                 |                            |                        |            |          |
|------------------------------------------------------------------|----------------------------------------------------------------------------------------------------|-------|----------|-------|--------------------------------------|--------------------|------------------------------------|--------------------------------------------------|------------------------------|-----------------|---------------------------------------------------------|------------------------|-----------------|----------------------------|------------------------|------------|----------|
| CRDC Data Map Last recalculated on: November 12, 2021 @ 09:28 AM |                                                                                                    |       |          |       |                                      |                    |                                    |                                                  |                              |                 |                                                         |                        |                 |                            |                        |            |          |
| DIND 1 2<br>EXAM 1<br>OFFN 1 2                                   | DND 1 2 SOFR 1 2 3 4 5 PSCH 1 ENR. 1 2a 20 3a 30 PENR 1 2 3 4 5 6 7 8 9 10 11 12 3 4 5 6 7 8 9 9 9 9 9 9 9 9 10 11 11 110 110 110 11 |       |          |       |                                      |                    |                                    |                                                  |                              |                 |                                                         |                        |                 |                            |                        |            |          |
| Common Data<br>Sources                                           |                                                                                                    |       | Security | Staff |                                      | Student Discipline |                                    | Students Reported as Harassed or<br>Bullied Data |                              |                 | Students Disciplined for Harassment<br>or Bullying Data |                        |                 | Restraint and<br>Seclusion |                        |            |          |
| Complete                                                         | Section                                                                                                    | PEIMS | SAT      | ACT   | Sworn Law<br>Enforcement<br>Officers | Security<br>Guards | Received<br>Corporal<br>Punishment | Referred To<br>Law<br>Enforcement                | School<br>Related<br>Arrests | Based on<br>Sex | Based on<br>Race                                        | Based on<br>Disability | Based on<br>Sex | Based on<br>Race           | Based on<br>Disability | Mechanical | Physical |
|                                                                  | DIND-1. Directional<br>Indicator – Instruction<br>Type                                                                               |       |          |       |                                      |                    |                                    |                                                  |                              |                 |                                                         |                        |                 |                            |                        |            |          |
| •                                                                | DIND-2. Directional<br>Indicator – Virtual<br>Instruction                                                                            |       |          |       |                                      |                    |                                    |                                                  |                              |                 |                                                         |                        |                 |                            |                        |            |          |
|                                                                  | SCHR-1. Grades with<br>Students Enrolled                                                                                             | ~     |          |       |                                      |                    |                                    |                                                  |                              |                 |                                                         |                        |                 |                            |                        |            |          |

As the user loads data and answers questions, the activity will be reflected in the data map.

- Use the navigator area to go directly to a particular section or question.
- All questions are listed with a check mark or X in the column that indicates the source used for that particular question.
  - Green check marks indicate data is available
  - Red Xs indicate no data has been loaded
- The *Complete* column can be used to mark questions you have reviewed and considered completed for all campuses. These check marks are saved automatically, and can be turned on and off.
  - The navigator section at the top of the screen will highlight a question in yellow if it has been marked as *Complete*.

# 5) Submitting to the OCR CRDC Data Entry Tool

# Extract CSV Files to Upload to the OCR CRDC Data Entry Tool

- Extract LEA Form CSV
- Extract School Form CSVs
  - Sections DIND to APIB
  - Sections EXAM to DISC
  - Sections ARRS to INET

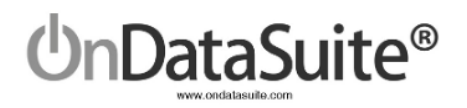

| 2021 CRDC LEA Form           | 1 2021 CRDC School Form  | Check List and Data Map | Extract LEA Form CSV | Extract School Form CSVs |  |  |  |
|------------------------------|--------------------------|-------------------------|----------------------|--------------------------|--|--|--|
| School Form Edit Que         | estions                  | School For              | n Data Sources       | Sections DIND to APIB    |  |  |  |
| DIND-1. Directional Indicate | pr – Instruction Type    | COMMON                  | Data Sources         | Sections EXAM to DISC    |  |  |  |
| DIND-2. Directional Indicate | pr – Virtual Instruction | Se PEIMS - D            | ata Exists           | Sections ARRS to INE I   |  |  |  |

- Make sure all your campuses are represented in each CSV file. Double check by reviewing the campus list displayed in guiding question SCHR-1.
- If a campus is present in the file that you do not want to submit data for, delete that row from all files.
- Use TEA's "Ask Ted" application to review NCES District and Campus #'s. <u>http://mansfield.tea.state.tx.us/tea.askted.web/Forms/Home.aspx</u>
- If you need a campus added or deleted from the School Form, please submit a ticket and include both the county/district/campus and the NCES numbers.
- If you open the CSV file to review, you must convert the NCES LEA numbers to a number before saving again: <u>http://manuals.ondatasuite.com/wp-content/uploads/2019/03/CRDC-Troubleshooting-Sc</u> <u>hool-or-LEA-IDs-Converted-by-Excel.pdf</u> (Fix #2)

# Upload your LEA/School Form data to the OCR CRDC Data Entry Tool

The 4 files extracted from OnDataSuite must be in CSV (Comma Separated) format. For most users, CSV files will open in Microsoft Excel by default. Make sure after viewing or editing the files in Excel that you save them as CSV and not Excel files.

After verifying each school form file has the campuses needed, you will need to upload the 4 CSV files and review the error reports provided by the OCR.

If data needs to be modified, there are options:

1- Change the data in a source system, reload the file into OnDataSuite, and recreate the OnDataSuite CSV files.

2- Edit the OnDataSuite CSV files directly before uploading to the OCR CRDC Data Entry tool.

3- Edit the data directly in the OCR CRDC Data Entry tool. *Caution:* Once you do this, you will not want to upload any elements that will override what you have already worked on.

#### Please remember to use the ticket system if you have questions or need assistance!

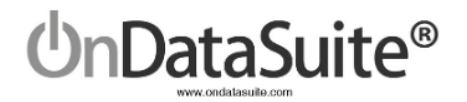

# QUICK GUIDE

1) Review/Upload Common Data Sources files in *File Center>Data Sources*:

- 2020-2021 PEIMS Files (Fall and Summer)
- 2021-2022 PEIMS Files (Fall) For Retention from 20-21 to 21-22
- 20-21 ACT High School Assessment Results (ACT)
- 20-21 SAT Assessment Results (College Board)

2) Upload Custom Data Sources files in *File Center>Data Sources – Optional* 

Accountability>Federal Accountability Report Center>2021 CRDC Report Center Right-Hand side of screen

- Green shading = Upload exists
- Blue shading = Upload does not exist
- Review all drill downs to ensure no errors exist

### 3) Accountability>Federal Accountability Report Center>2021 CRDC Report Center

Answer School Form Edit Questions Left-Hand side of screen

- Green Shading = Question Answered
- No Shading = Question Needs Review/Submission
- 4) Review/Update CRDC LEA Form Data
- 5) Review Data for each Campus using 2021 CRDC School Form

#### 6) Extract CSV Files for uploading to the OCR CRDC Data Entry Tool Extract LEA Form CSV

Extract School Form CSVs

- Sections DIND to APIB
- Sections EXAM to DISC
- Sections ARRS to INET